## Split Bandwidth Funding Requests – How to Complete the New Form 471

Midco and SDN FRNs

Prepared by Debra Kriete South Dakota E-rate Coordinator March 19, 2015

1

# Start Funding Request from this "Landing Page"

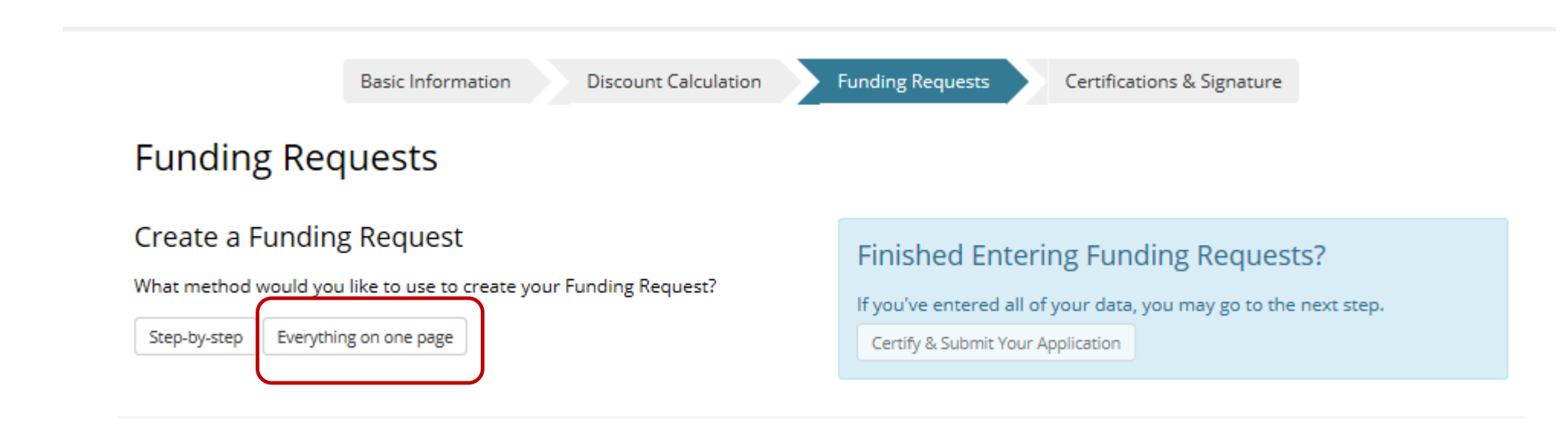

# Use "Everything on one page"

## Next Screen – Key Information for Item 21

## **New Funding Request**

(Return to FRN Main Page)

### Nickname for this Funding Request

Create a nickname for this funding request to help you remember which product/services are included in this request.

Midco Split Bandwidth Duplicate Funding Request? FRN Yes Not a duplicate FRN Service Type 🕄 What is the service type for the product and services that you are requesting? Pick only one. CATEGORY 1 O Voice Services Telecommunications

Create nickname for split bandwidth FRN

O Internet Access

Telecommunications Category (NOT VOICE and NOT Internet)

## **Key Information**

#### Establishing FCC Form 470

Did you post an FCC Form 470 for the product and/or services you are requesting?

☑ Yes, I posted an FCC Form 470 for the services.

| Enter 470 number: 210260000982483 Entity: SOUTH DAKOTA STATE DEPT OF ED                          | ) Use State Form 470 # 210260000982483                  |
|--------------------------------------------------------------------------------------------------|---------------------------------------------------------|
| Service Provider Information <b>1</b>                                                            |                                                         |
| Find your SPIN with our SPIN Search tool SPIN (Service Provider Identification Number) 143001179 | Midco SPIN = 143001179<br>Enter<br>SDN SPIN = 143002997 |

#### Billing Account

If your service provider has given you one or more Billing Account numbers, please enter them below.

#### **Billing Account Number**

Enter information from your monthly bill from Midco

Add

Account # from your own bill

# More Key Information

| Contract                                              |                                                  |  |  |  |  |  |  |  |  |  |
|-------------------------------------------------------|--------------------------------------------------|--|--|--|--|--|--|--|--|--|
| How are you purchasing these services?                |                                                  |  |  |  |  |  |  |  |  |  |
| ⊖ Tariff                                              |                                                  |  |  |  |  |  |  |  |  |  |
| Month-to-Month arrangement                            |                                                  |  |  |  |  |  |  |  |  |  |
| Contract Select contract service                      |                                                  |  |  |  |  |  |  |  |  |  |
| Contract Number                                       |                                                  |  |  |  |  |  |  |  |  |  |
| MIDCOETHERNET 201202                                  | Contract # = MIDCOETHERNET 201202                |  |  |  |  |  |  |  |  |  |
|                                                       |                                                  |  |  |  |  |  |  |  |  |  |
| Service Dates                                         |                                                  |  |  |  |  |  |  |  |  |  |
| Allowable vendor selection/contract award date: 01/17 |                                                  |  |  |  |  |  |  |  |  |  |
| What is the date you awarded your contract?           | Midco Contract Award Date = 2/24/2012            |  |  |  |  |  |  |  |  |  |
| 02/24/2012                                            | SDN Contract Award Date = 2/27/2012              |  |  |  |  |  |  |  |  |  |
|                                                       |                                                  |  |  |  |  |  |  |  |  |  |
| What is the date your contract expires?               | Expiration Date = $6/30/2016$ (for both vendors) |  |  |  |  |  |  |  |  |  |
| 06/30/2016                                            |                                                  |  |  |  |  |  |  |  |  |  |
| When will the services start?                         | Service Start Date = 7/1/2015 (for both vendors) |  |  |  |  |  |  |  |  |  |
| 07/01/2015                                            |                                                  |  |  |  |  |  |  |  |  |  |

# More Key Information

| Does your contract have any voluntary extensions?                                                                                                    |  |  |  |  |  |  |  |  |  |  |
|----------------------------------------------------------------------------------------------------|--|--|--|--|--|--|--|--|--|--|
| No remaining voluntary extensions                                                                                                    |  |  |  |  |  |  |  |  |  |  |
| Is this Funding Request covered under a master contract?                                                                                                    |  |  |  |  |  |  |  |  |  |  |
| A master contract is negotiated by a third party, the terms and conditions of which are then made available to an eligible entity that purchases directly from the service provider.                                                                                                    |  |  |  |  |  |  |  |  |  |  |
| Yes, FRN is covered under a master contract.                                                                                                    |  |  |  |  |  |  |  |  |  |  |
| Is this Funding Request a continuation of an FRN from a previous funding year based on a multi-year contract?                                                                                                    |  |  |  |  |  |  |  |  |  |  |
| Yes, continuation of FRN from prior year.                                                                                                    |  |  |  |  |  |  |  |  |  |  |
| Enter FRN Number<br>enter # from last year Provide FY 2014 split bandwidth FRN #                                                                                                    |  |  |  |  |  |  |  |  |  |  |
| Circuit bandwidth in addition to the                                                                                                    |  |  |  |  |  |  |  |  |  |  |
| Narrative bandwidth naid for by the State District is                                                                                                    |  |  |  |  |  |  |  |  |  |  |
| Provide a brief explanation of the products and services that you are requesting. Danu what is paid for by the State. District is                                                                                                    |  |  |  |  |  |  |  |  |  |  |
| Circuit bandwidth in addition to the amount that we receive via the state network service. We directive of the ort for the service of the state network service. We directive of the ort for the service of the service of the service |  |  |  |  |  |  |  |  |  |  |
| service provider.                                                                                                    |  |  |  |  |  |  |  |  |  |  |

# Key Information - End

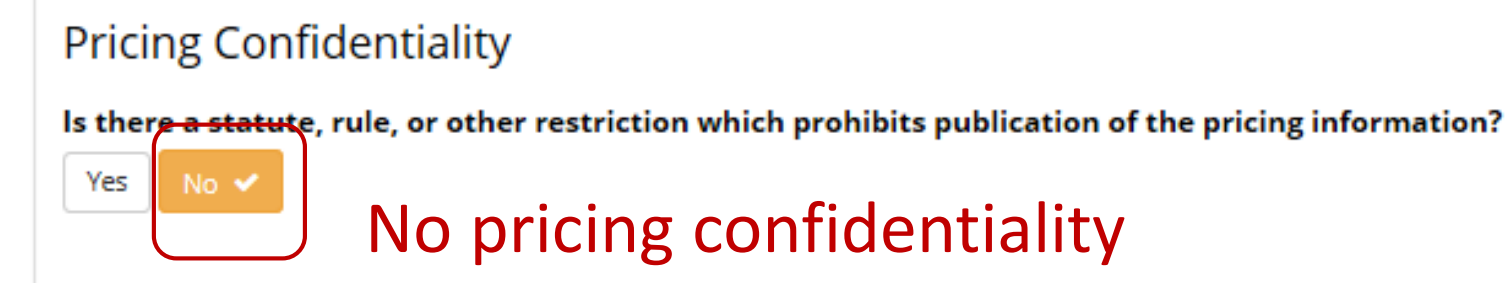

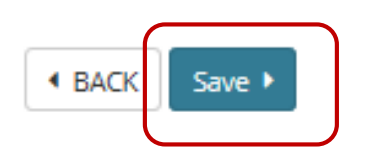

## **Funding Requests**

#### Create a Funding Request

What method would you like to use to create your Funding Request?

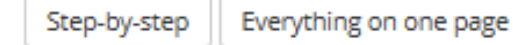

#### Finished Entering Funding Requests?

If you've entered all of your data, you may go to the next step.

Certify & Submit Your Application

| Your Fu | nding Requests                  | FRN Calculation |           |                  |  |
|---------|---------------------------------|-----------------|-----------|------------------|--|
| 8       | Midco Split Bandwidth (2742271) | Key Information | Item 21 9 | Waiting for data |  |

If you have no additional Funding Requests to create, proceed to the "Certifications and Signature" section.

BACK NEXT

The Yellow Exclamation Point means that information is required to be provided.

#### Line Item

| Type of Service Requested               | Digital Transmission | igital Transmission Service |             |  |  |  |  |  |  |  |
|-----------------------------------------|----------------------|-----------------------------|-------------|--|--|--|--|--|--|--|
| Type of Connection                      | Ethernet             | ~                           |             |  |  |  |  |  |  |  |
| Purpose                                 | Transport            |                             | <b>&gt;</b> |  |  |  |  |  |  |  |
| Qty or # of Lines                       | 1                    |                             |             |  |  |  |  |  |  |  |
| Bandwidth Upload Speed                  |                      |                             |             |  |  |  |  |  |  |  |
| Bandwidth Upload Units                  | Mbps                 | $\checkmark$                |             |  |  |  |  |  |  |  |
| Bandwidth Download Speed                |                      |                             |             |  |  |  |  |  |  |  |
| Bandwidth Download Units                | Mbps                 | $\checkmark$                |             |  |  |  |  |  |  |  |
| Burstable Bandwidth?                    | No 💌                 |                             |             |  |  |  |  |  |  |  |
| Basic Firewall Protection Included?     | No 🔽                 |                             |             |  |  |  |  |  |  |  |
| Last Mile Connection?                   | Yes 🔽                |                             |             |  |  |  |  |  |  |  |
| WAN                                     | Yes 🔽                |                             |             |  |  |  |  |  |  |  |
| Total Monthly Recurring Eligible Cost   |                      |                             |             |  |  |  |  |  |  |  |
| Total Monthly Recurring Ineligible Cost |                      |                             |             |  |  |  |  |  |  |  |
| Total One-Time Eligible Cost            |                      |                             |             |  |  |  |  |  |  |  |
| Total One-Time Ineligible Cost          |                      |                             |             |  |  |  |  |  |  |  |

## **Digital Transmission Service Ethernet Type of Connection** Purpose – Transmission Qty = 1 (create a separate line item if you have more than 1 split bandwidth circuit Upload and Download speeds will be the same check your contract or monthly bill. Units = Mbps Burstable = No Firewall Protection = No Last Mile = YES WAN = YesTotal Monthly Recurring Eligible Cost – from your monthly bill Leave other lines blank

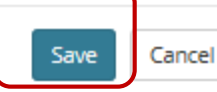

 $\times$ 

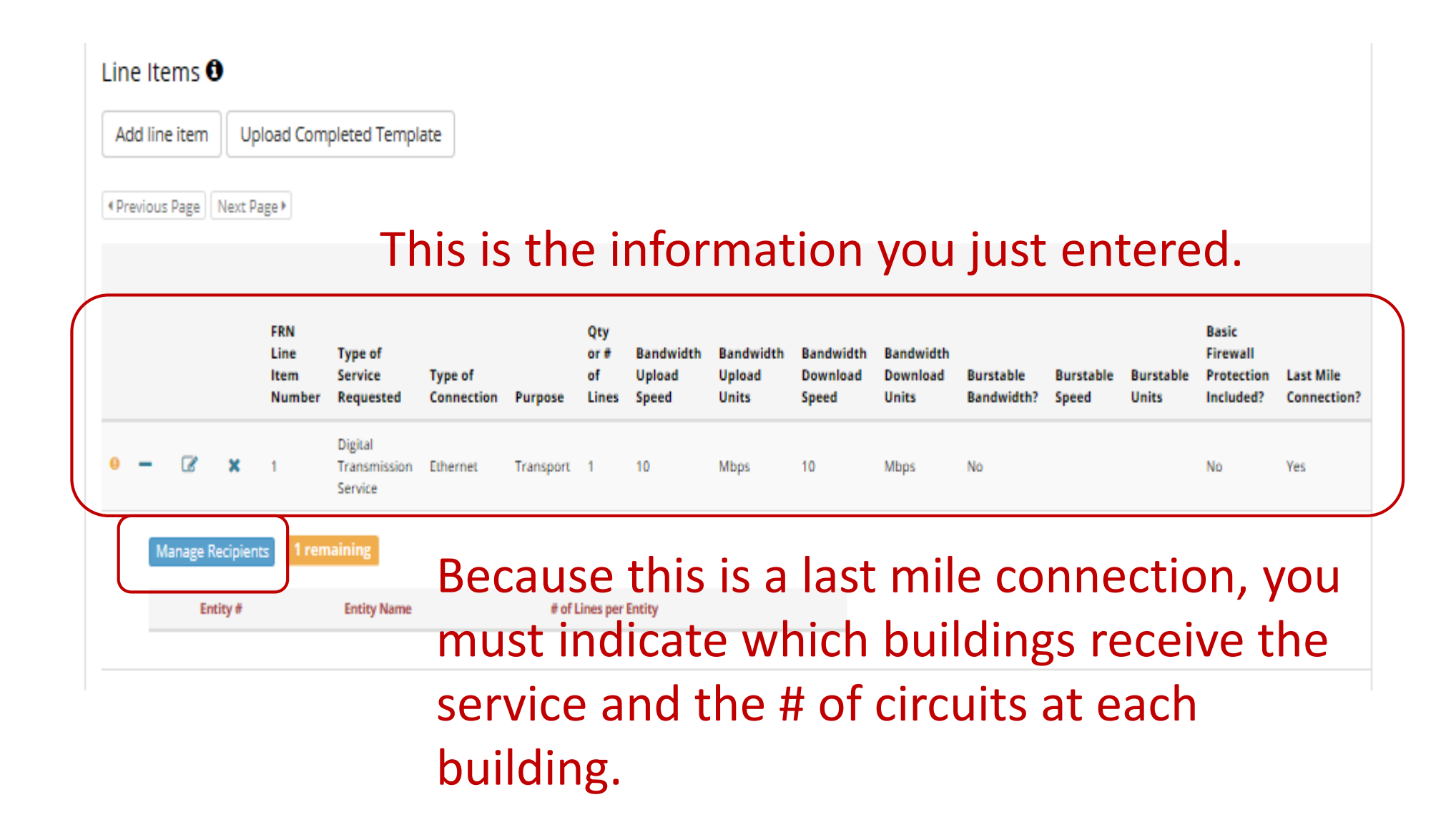

Midco Split Bandwdith Line Item #1 Is every entity on this application receiving the product or service in this line item? Choose No here unless you have only one entity listed on your Form 471 Yes When you select No, the list of *Click on an entity to switch between lists. You can find all entities in a school district or library* system by entering the district or system entity number. entities from Block 4 will appear. Filter Entities All Entities Entities for this Funding Request Click on the entity that the WOLSEY WESSINGTON ELEM SCHOOL WOLSEY WESSINGTON HIGH SCHOOL (66198) Add All → circuit is delivered to, and that (16033959) (16033959) WOLSEY WESSINGTON JUNIOR HIGH SCHOO (66199) (16033959) ← Remove All entity will automatically be moved to the right side. If you have more than one entity at the same As long as you have 1 entity and physical location, click on all of the entities and 1 circuit, you will be done! enter 1 for the HS and leave 0s for the other Close entities.

## After Managing Recipients Is Finished

### Funding Request 2742274

(Return to FRN Main Page)

#### SDN Split Bandwidth

#### Key Information

Products and Services Requested (Item 21)

If you have more than 1 split bandwidth circuit, create a line item for each circuit. If you have only 1 split bandwidth circuit, then you are done with this FRN

| For a            | For additional assistance with completing the Item 21, see Item 21 in <u>Tips and Troubleshooting.</u> |        |                |               |                               |                                    |                       |            |                            |                              |                              |                                |                                |                         |                    |                    |                                              |                          |   |
|------------------|----------------------------------------------------------------------------------------------------|--------|----------------|---------------|-------------------------------|------------------------------------|-----------------------|------------|----------------------------|------------------------------|------------------------------|--------------------------------|--------------------------------|-------------------------|--------------------|--------------------|----------------------------------------------|--------------------------|---|
| Line             | Line Items 🕄                                                                                           |        |                |               |                               |                                    |                       |            |                            |                              |                              |                                |                                |                         |                    |                    |                                              |                          |   |
| Ad               | Add line item Upload Completed Template                                                                |        |                |               |                               |                                    |                       |            |                            |                              |                              |                                |                                |                         |                    |                    |                                              |                          |   |
| ●Pre             | Previous Page     Next Page                                                                            |        |                |               |                               |                                    |                       |            |                            |                              |                              |                                |                                |                         |                    |                    |                                              |                          |   |
|                  |                                                                                                    |        |                |               |                               |                                    |                       |            |                            |                              |                              |                                |                                |                         |                    |                    |                                              |                          |   |
|                  |                                                                                                    |        |                |               | FRN<br>Line<br>Item<br>Number | Type of<br>Service<br>Requested    | Type of<br>Connection | Purpose    | Qty<br>or #<br>of<br>Lines | Bandwidth<br>Upload<br>Speed | Bandwidth<br>Upload<br>Units | Bandwidth<br>Download<br>Speed | Bandwidth<br>Download<br>Units | Burstable<br>Bandwidth? | Burstable<br>Speed | Burstable<br>Units | Basic<br>Firewall<br>Protection<br>Included? | Last Mile<br>Connection? |   |
|                  | -                                                                                                    | 8      | ×              |               | 1                             | Digital<br>Transmission<br>Service | Ethernet              | Transport  | 1                          | 10                           | Mbps                         | 10                             | Mbps                           | No                      |                    |                    | No                                           | Yes                      |   |
|                  | Μ                                                                                                    | lanage | Recipie        | ents          | 0 rem                         | naining                            | # R                   | ema        | ain                        | ing                          | Box                          | tur                            | ned                            | fron                    | ו ye               | llov               | v to                                         | gree                     | n |
|                  | Entity #                                                                                               |        | •              | Entity Name   |                               |                                    |                       | # of Lines | per Entity                 |                              |                              |                                |                                |                         |                    |                    |                                              |                          |   |
| 66198 WOLSEY WES |                                                                                                    |        | WOLSEY WESSING | TON HIGH SCHO | OOL                           |                                    | 1                     |            |                            |                              |                              |                                |                                |                         |                    |                    |                                              |                          |   |